$(\epsilon)$ 

## **DOCUMENT TEXTE OU TABLEUR**

## 1/ Enregistrement

## Sous Word Version 97 à 2003 :

Sous Word Version > 2003 :

- Ouvrir le document Word / Excel
- 🞍 Cliquer sur l'onglet : Fichier Enregistrer Sous – PDF ou XPS et valider

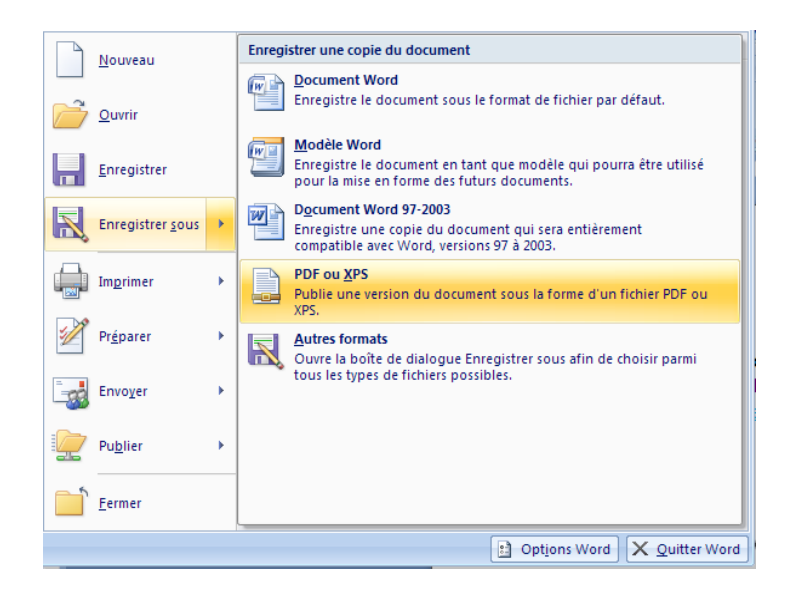

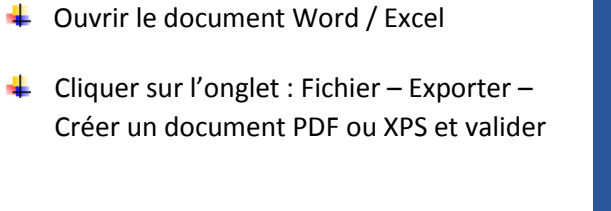

←

>

5

5

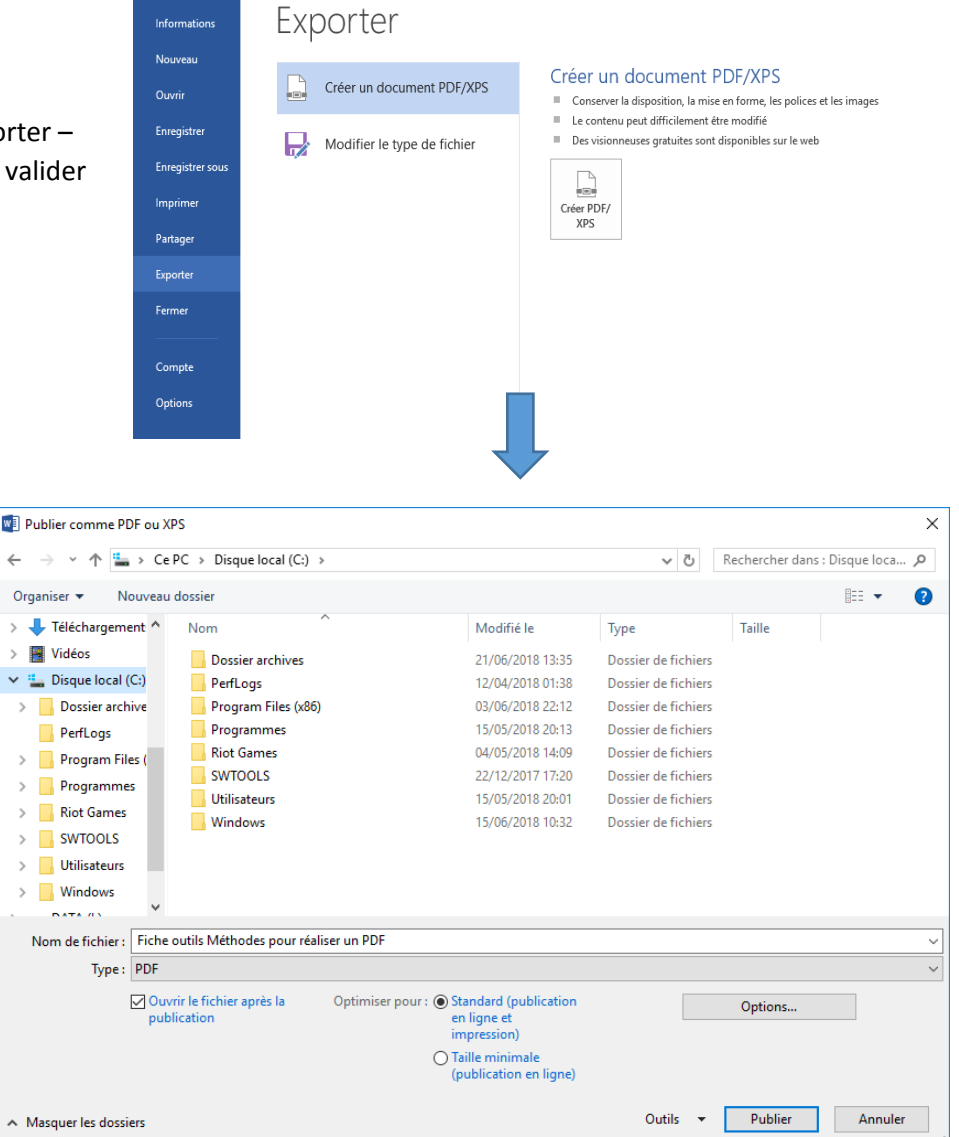

- Se positionner sur le répertoire/sous-répertoire adéquat
- Cliquer sur « Publier »

## 2/ Impression

Sous Word Version > 2003 :

- 🖊 Ouvrir le document Word / Excel
- Cliquer sur « Imprimer »
- 4 Choisir l'imprimante (préalablement installée) PDF et imprimer
- Nommer le fichier dans le répertoire correspondant

| nations     | Impriner                        |
|-------------|---------------------------------|
| r           | Copies : 1 🗘                    |
| istrer      | Imprimer                        |
| istrer sous | Imprimante <sup>©</sup>         |
| mer         | Microsoft Print to PDF<br>Prête |
| ger         | Propriétés de l'imprimante      |
| ter         | Paramètres                      |
| er          | L'ensemble du document          |
|             | Pages : 0                       |
| te          | Impression recto                |
| ns          | Assemblées<br>1,2,3 1,2,3 1,2,3 |
|             | Orientation Portrait -          |
|             | A4<br>21 cm x 29,7 cm           |
|             | 📩 Marges personnalisées 🗸       |
|             | 1 page par feuille 👻            |
|             | Mise en page                    |

Ouv Enro Imp Part Expo Ferr

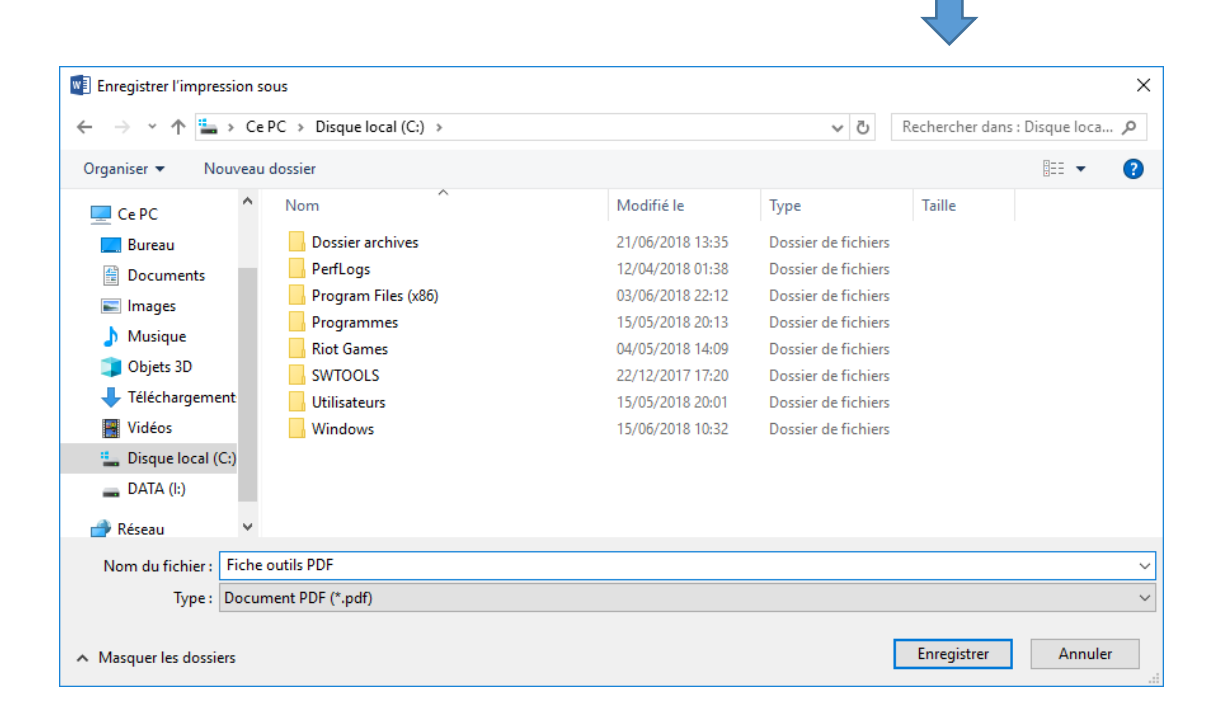